Formación Alumnos -Correo UNED-XXXX@alumno.uned.es

Pablo Vales Esteban pvales@a-coruna.uned.es

## Accedemos a la Página de la UNED www.uned.es

## DUED

¿Quieres estudiar

con nosotros?

Curso 2013-2014

## Estés donde estés... desde

Estudios Investigación Internacional UNED al día La UNED 40 aniversario UNED Abierta

#### Actualidad (+)

#### V Congreso Nacional de Psicoterapias Cognitivas

Terapias Cognitivas: aportaciones y retos ante una sociedad cambiante. Del 14 al 16 de noviembre

#### Curso de iniciación a la escalada y actividades verticales

Para conocer y practicar el deporte de la escalada de una forma segura Del 28 de septiembre al 6 de octubre

#### Publica la reseña de tus libros favoritos en blog El Marcapáginas

Iniciativa para animar a la lectura promovida por la Biblioteca de la UNED en colaboración con el departamento de actividades culturales de la Universidad

#### canal.uned.es

Nuevo portal audiovisual de la UNED del siglo XXI

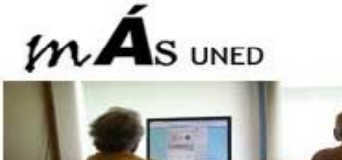

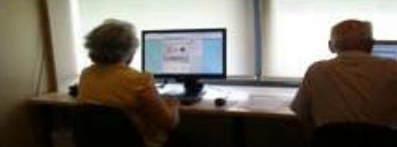

Español | Eng

Acceso al CAMPU

Prevenir demencias a través de lo videojuegos

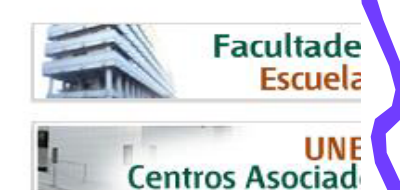

## Introducimos Nuestro Nombre de Usuario (Identificador) y Contraseña

| מפח                                                                                                    |                            |                                                       |
|----------------------------------------------------------------------------------------------------|----------------------------|-------------------------------------------------------|
| Inicio                                                                                                    | de sesión                  |                                                       |
|                                                                                                    |                            |                                                       |
|                                                                                                    |                            |                                                       |
|                                                                                                    |                            |                                                       |
|                                                                                                    |                            |                                                       |
| ¿Has olvidado tu contras                                                                                     | seña?                      | Acceso con Certificado                                |
| ¿Has olvidado tu contras<br>Si aún no tienes claves, j                                                       | <u>seña?</u><br>pulse aquí | Acceso con Certificado<br>Digital, Tarjeta UNED, DNIe |
| <u>¿Has olvidado tu contras<br/>Si aún no tienes claves, j</u><br>Nombre de usuario                          | seña?<br>pulse aquí        | Acceso con Certificado<br>Digital, Tarjeta UNED, DNIe |
| ¿Has olvidado tu contras<br>Si aún no tienes claves, j<br>Nombre de usuario<br>nombredeusuario               | seña?<br>pulse aquí        | Acceso con Certificado<br>Digital, Tarjeta UNED, DNIe |
| ¿Has olvidado tu contras<br>Si aún no tienes claves, p<br>Nombre de usuario<br>nombredeusuario<br>Contraseña | seña?<br>pulse aquí        | Acceso con Certificado<br>Digital, Tarjeta UNED, DNIe |

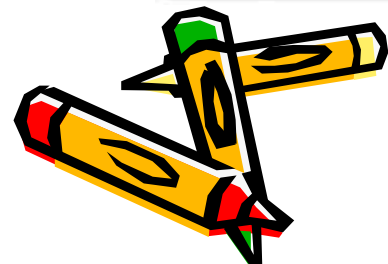

### Este es nuestro Campus de Estudiante. Así que pinchamos en Normas de Uso y Activación del Correo (Evidente)

| CUENTA                                                                                                    | ACTUALIDAD                                                                                                    | SERVICIOS AL ESTUDIANTE                                                                                                    |  |
|----------------------------------------------------------------------------------------------------|----------------------------------------------------------------------------------------------------|----------------------------------------------------------------------------------------------------|--|
| Mis datos personales                                                                                                    | Convocatoria General de Becas del<br>Ministerio de Educación, Cultura y Deporte<br>para estudios universitarios, curso<br>2013/2014                                                                                                    | Soporte Informático: 91 398 88 01<br>Horario: de 9 a 19 h. de lunes a viernes(excepto festivos<br>nacionales)<br>Correo electrónico: buzonestudiantes@csi.uned.es                                                                                                    |  |
| e-correo                                                                                                    | El plazo para presentar la solicitud finaliza el 15 de octubre.<br><u>» ver más</u>                                                                                                    | Normas de realización de las pruebas presencial                                                                                                    |  |
| <ul> <li>normas de uso y activacion del correo-e</li> <li>Buzón de sugerencias</li> <li>OPORTE TÉCNICO</li> <li>Dérino del CAU</li> </ul> | Curso Búsqueda de empleo 2.0 y marca personal         Sácale el máximo partido a tu currículum y logra tus metas profesionales.         >> ver más         Blog de noticias de los Campus - Centros Asociados         Visita el blog de noticias de los Campus de puestros Centros Asociados | Matricúlate ahora. Abierto plazo para las Pruebas de<br>Acceso a la Universidad (Selectividad) del 19 de Marzo al<br>17 de Mayo de 2013.<br>Solicitudes de Certificados (selectividad, grados,<br>másteres y Acceso Mayores 25/45)<br>NOTA: Los alumnos que hayan aprobado la <u>selectividad</u><br>antes del 2010, tienen que solicitar su certificado a través |  |
| Formulario de Gestión de Incidencias CAU                                                                                                  | » ver más                                                                                                    | de este <b>enlace</b> .<br>Los alumnos de <u>Licenciaturas, Diplomaturas, Ingenierías y</u><br><u>Doctorado antiguo</u> deben realizar la solicitud en esta                                                                                                    |  |
| 91 398 88 01                                                                                                    |                                                                                                    | página.                                                                                                    |  |
| Horario de atención: Lunes a Viernes, de 9:00 a 20:00 h.<br>(excepto festivos nacionales)                                                 |                                                                                                    | Bienvenido a la UNED. Todo lo que necesitas sabe<br>para comenzar                                                                                                    |  |

## Como es evidente Seleccionamos "Activar Correo"

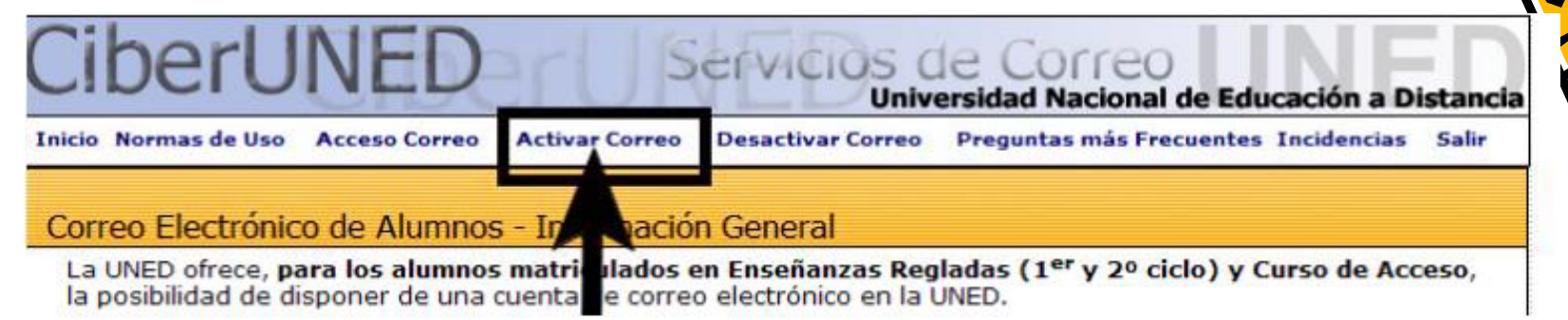

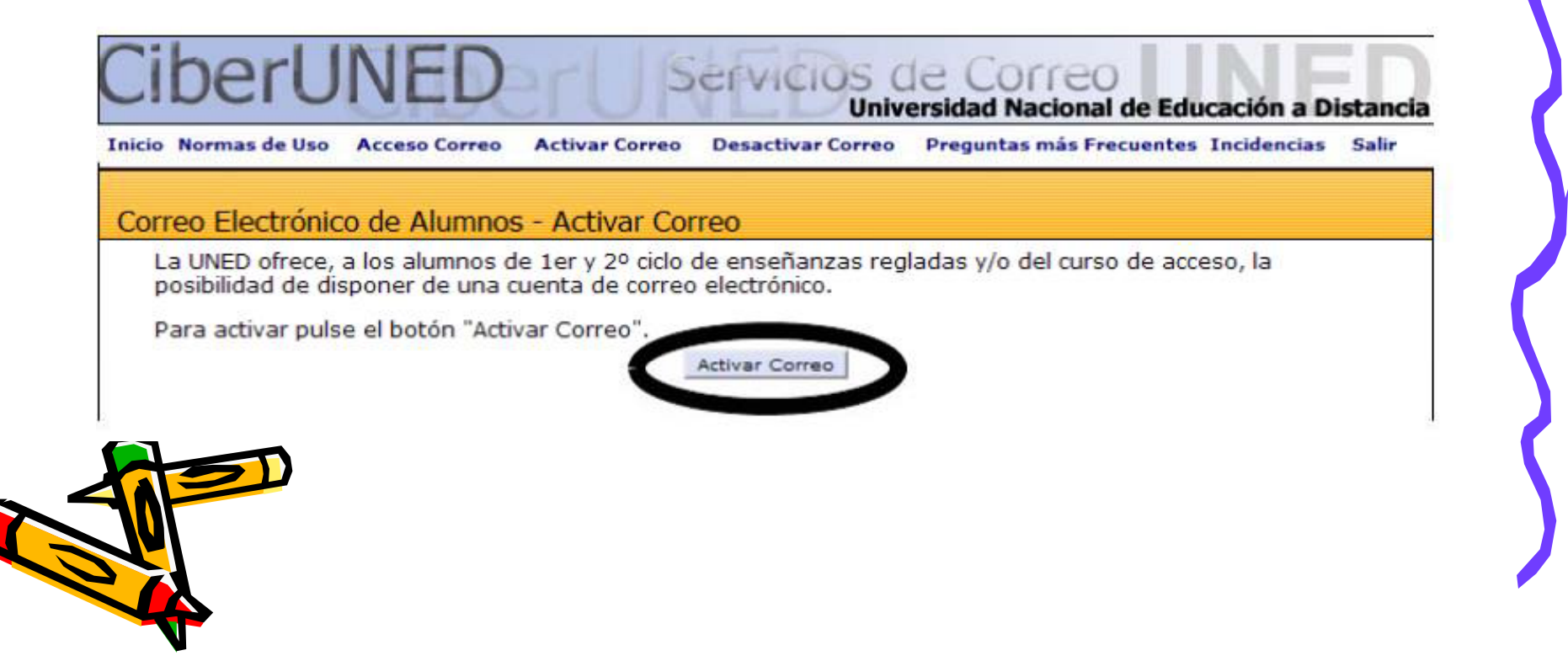

## Accedemos de nuevo al Campus UNED www.uned.es

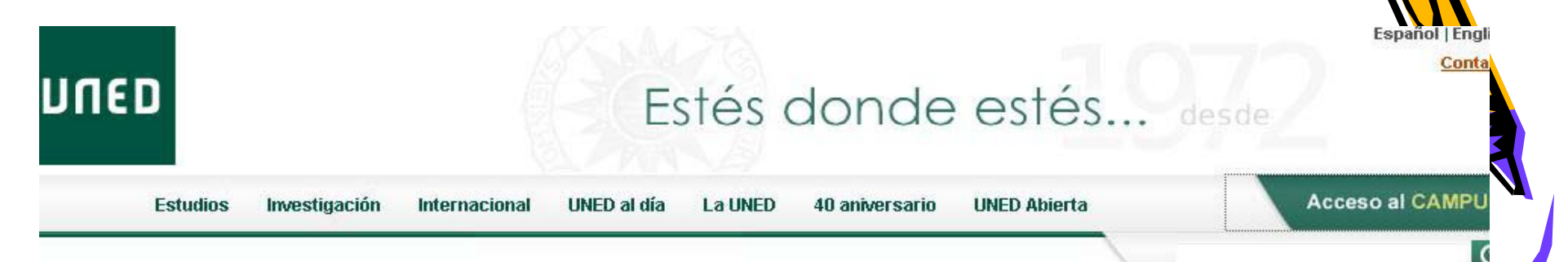

#### Actualidad (+)

¿Quieres estudiar

con nosotros?

Curso 2013-2014

#### V Congreso Nacional de Psicoterapias Cognitivas

Terapias Cognitivas: aportaciones y retos ante una sociedad cambiante. Del 14 al 16 de noviembre

#### Curso de iniciación a la escalada y actividades verticales

Para conocer y practicar el deporte de la escalada de una forma segura Del 28 de septiembre al 6 de octubre

#### Publica la reseña de tus libros favoritos en blog El Marcapáginas

Iniciativa para animar a la lectura promovida por la Biblioteca de la UNED en colaboración con el departamento de actividades culturales de la Universidad

#### canal.uned.es

Nuevo portal audiovisual de la UNED del siglo XXI

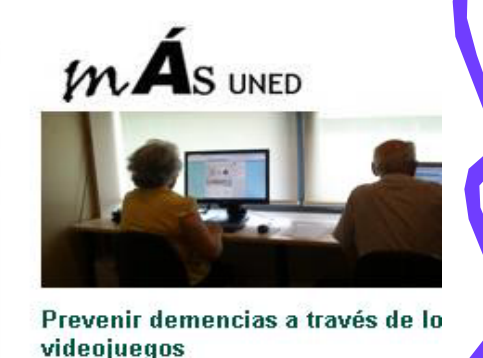

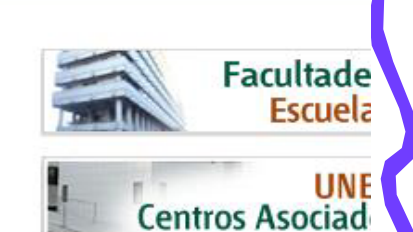

## Volvemos a Identificarnos

# UICED Inicio de sesión <u>'Has olvidado tu contraseña?</u> <u>Si aún no tienes claves, pulse aquí</u> <u>Nombre de usuario</u> <u>nombre de usuario</u> <u>nombre de usuario</u> <u>Preguntas más frecuentes sobre el acceso con</u> *Preguntas más frecuentes sobre el acceso con Preguntas más frecuentes sobre el acceso con Preguntas más frecuentes sobre el acces*

Contraseña

.....

Enviar

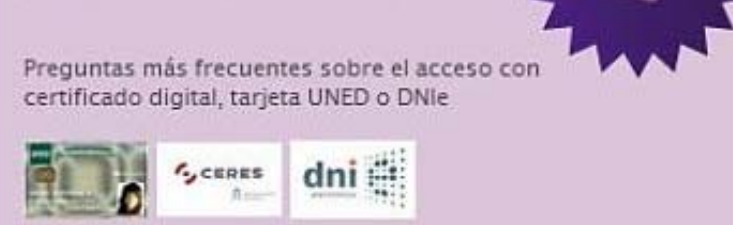

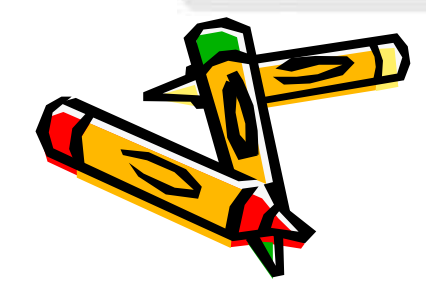

## De nuevo en nuestro Campus de Estudiante. Así ahora pinchamos en Correo-E 😳

| Jsuario: <b>Vuestro No</b>                                                                                                    | mbre (                                     | (Estudiante) |                                                                                                    |                                                                        |                              |                                                                                                    | Persona                                               |
|----------------------------------------------------------------------------------------------------|--------------------------------------------|--------------|----------------------------------------------------------------------------------------------------|------------------------------------------------------------------------|------------------------------|----------------------------------------------------------------------------------------------------|-------------------------------------------------------|
| I CUENTA                                                                                                    |                                            | ACTU         | JALIDAD                                                                                                    |                                                                        |                              | SERVICIOS AL ESTUDIANTE                                                                                                    |                                                       |
| <ul> <li>Mis datos personales</li> <li>Identificador y claves</li> </ul>                                                                  | s datos personales<br>entificador y claves |              |                                                                                                    | a General de Becas (<br>e Educación, Cultura<br>os universitarios, cur | del<br>y Deporte<br>so       | Soporte Informático: 91 398 88 01<br>Horario: de 9 a 19 h. de lunes a vie<br>nacionales)<br>Correo electrónico: buzonestudian                                                                                                    | rnes(excepto festivos<br>tes@csi.uned.es              |
| e-correo                                                                                                    |                                            | El pla:      | zo para presentar la s                                                                                                    | olicitud finaliza el 15 de                                             | octubre.<br><u>» ver más</u> | Normas de realización de las                                                                                                    | pruebas presenciale                                   |
| <ul> <li>normas de uso y activacion del correo-e</li> <li>Buzón de sugerencias</li> <li>OPORTE TÉCNICO</li> <li>Página del CAU</li> </ul> |                                            |              | Curso Búsqu<br>personal<br>Sácale el máxii<br>tus metas prof                                                                                  | <b>ieda de empleo 2.0 y</b><br>mo partido a tu currículu<br>esionales. | r <b>marca</b><br>ım y logra | Matricúlate ahora. Abierto plazo<br>Acceso a la Universidad (Selectivio<br>17 de Mayo de 2013.                                                                                                    | ) para las Pruebas de<br>Jad) del 19 de Marzo al      |
|                                                                                                    |                                            |              | » ver más Blog de noticias de los Campus - Centros Asociados Visita el blog de noticias de los Campus de nuestros Centros Asociados » ver más |                                                                        |                              | Solicitudes de Certificados (selectividad, grados,<br>másteres y Acceso Mayores 25/45)<br>NOTA: Los alumnos que hayan aprobado la <u>selectividad</u><br><u>antes del 2010</u> , tienen que solicitar su certificado a través<br>de este <b>enlace</b> . |                                                       |
| » Formulario de Gestión de Incid                                                                                                    | encias CAU                                 |              |                                                                                                    |                                                                        | » ver mas                    | Los alumnos de <u>Licenciaturas, Dipl</u><br>Doctorado antiguo deben realizar la                                                                                                    | <u>omaturas, Ingenierías y</u><br>a solicitud en esta |
| 91 398 88 01                                                                                                    |                                            |              |                                                                                                    |                                                                        |                              | página.                                                                                                    |                                                       |
| <ul> <li>Horario de atención: Lunes a<br/>(excepto festivos nacionales)</li> </ul>                                                        | /iernes, de 9:00                           | a 20:00 h.   |                                                                                                    |                                                                        |                              | Bienvenido a la UNED. Todo lo<br>para comenzar                                                                                                    | que necesitas sabel                                   |

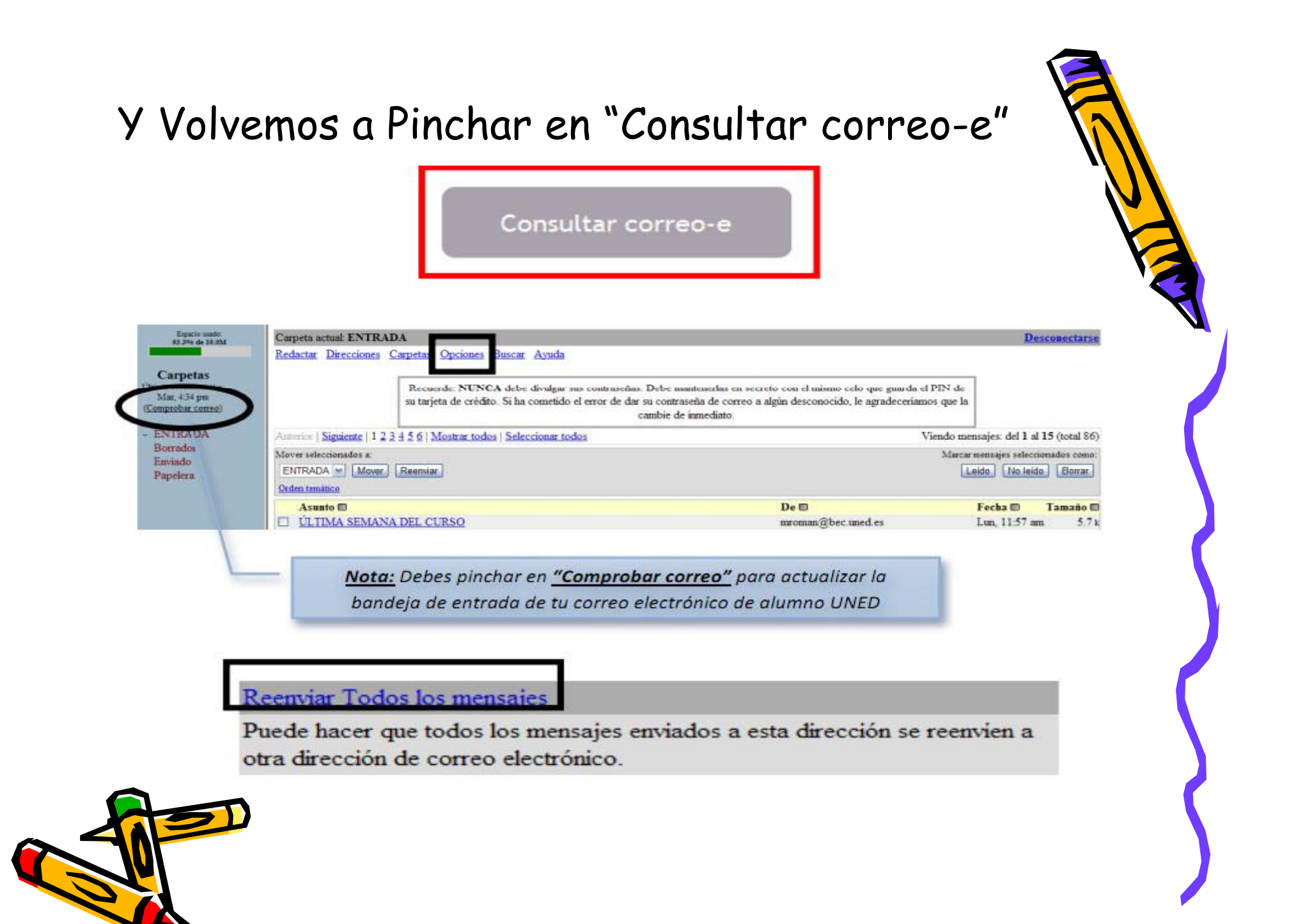

# Como vemos, cuando activamos el reenvío de correo, dejamos de recibirlos aquí

#### **Opciones - Reenviar Todos los mensajes**

Puede hacer que todos los mensajes enviados a esta dirección se reenvien a otra dirección de correo electrónico.

- Para activar el reenvío de mensajes debe marcar la opción correspondiente y consignar la dirección de correo-e destino. En este caso recibirá un mensaje de correo en la dirección destino explicando el método para hacer efectiva la redirección.
- Si ya tuviera activado el reenvío de mensajes puede desactivarlo marcando la opción de cancelación.

🔾 Cancelar reenvío de mensajes (reenvío no activado).

OReenviar mensajes a:

#### **Recuerde:**

- Hasta que no haga efectiva la redirección los mensajes que lleguen se quedarán en este buzón.
- Una vez hecha efectiva la redirección ningún mensaje se quedará en este buzón.
- Cuando quiera deshacer la redirección deberá volver a esta pantalla a efectuar la cancelación de reenvío.
- Importante: si se detectan problemas motivados por la redirección, el administrador de correo la cancelará sin notificación.

Enviar

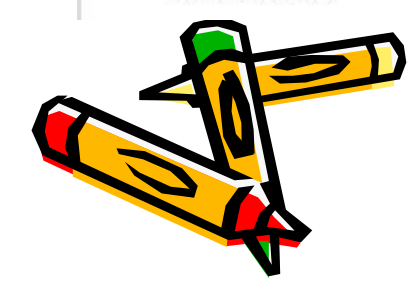